# شـرح كيفية تفعيل سـرفر **DQCAM** لجهاز ECHOLINK IBERO 5

الجهاز يأتي باشـتراك لمدة سـنة لسـرفير DQCAM، إليك طريقة تفعيله:

1) أول خطوة هو توصيل جهاز الاستقبال بالأنترنت .

2) إضغط على زر **`Menu'** الخاص بريموت كونترول لدخول إلى الواجهة الرئيسية للجهاز

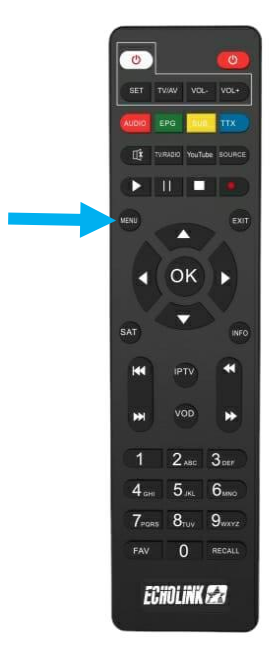

# 3) أدخل إلى **'Multimedia'**

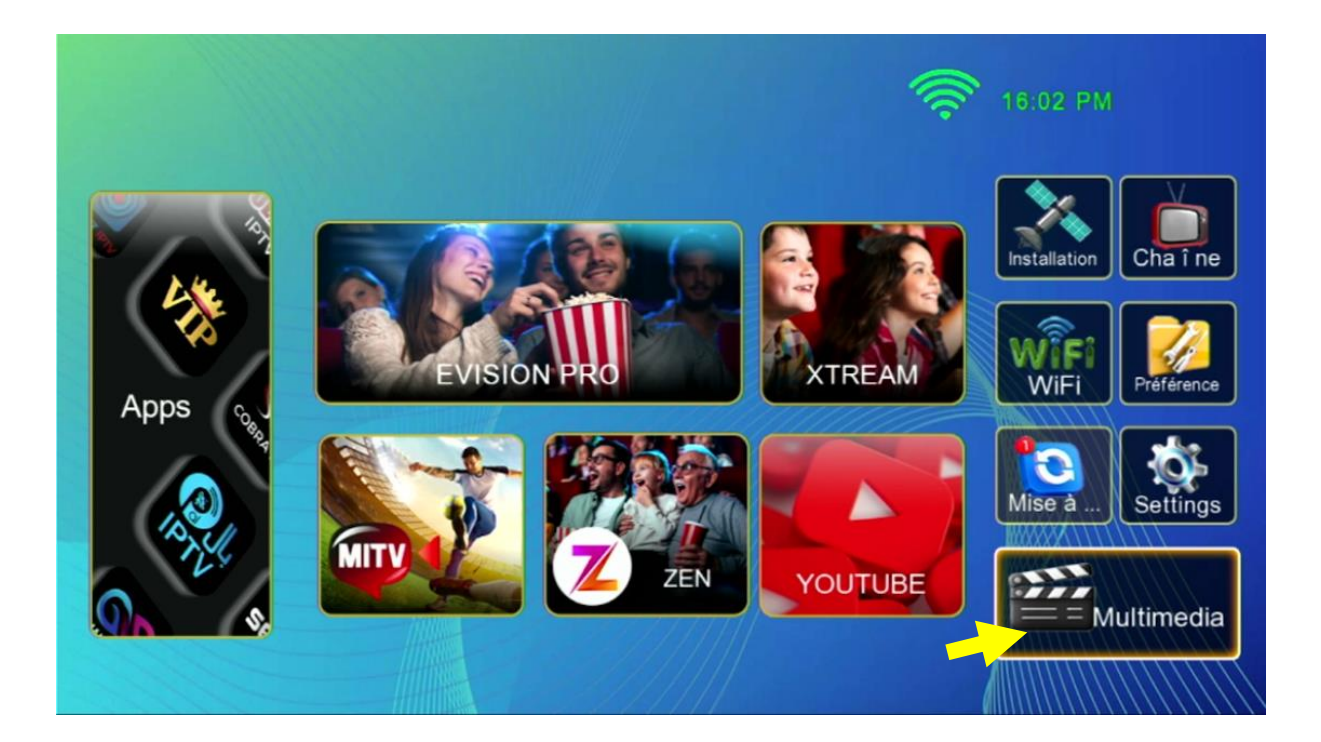

### 4) إختر سرفير **'DQCAM**

| Multimédia                                                                                                    |           |            |  |  |  |  |
|----------------------------------------------------------------------------------------------------|-----------|------------|--|--|--|--|
| Nashare<br>Nashare V2<br>DQCAM<br>Patch<br>Sharing<br>IPTV<br>Youtube<br>Subtitle translate<br>Multimédia<br>Multimedia Setting |           |            |  |  |  |  |
| Déplacez                                                                                                    | ок Entrer | Exit Quit. |  |  |  |  |

### 5) لتفعيل السرفر ، قم بإختيار En marche ، بعد دلك إضغط على الزر الأحمر بالريموت كونترول ِ

|                  | DQCAM               |       |  |
|------------------|---------------------|-------|--|
| DQCAM ON/OFF     | En marche           |       |  |
| PIN Code         | Fermer              |       |  |
|                  |                     |       |  |
|                  |                     |       |  |
|                  |                     |       |  |
|                  |                     |       |  |
| SN:              |                     |       |  |
|                  |                     |       |  |
| Active Acti      | ive by code 🔛 Query |       |  |
| Déplacez 0~9 0~9 | OK Entrer           | Quit. |  |

### مبروك عليك ، تم تفعيل السرفر بنجاح

|    |                | DQCAM                     |           |   |
|----|----------------|---------------------------|-----------|---|
|    | DQCAM ON/OFF   | En marche                 |           | • |
|    | PIN Code       |                           |           | N |
|    |                |                           |           |   |
|    |                |                           |           |   |
|    |                |                           |           |   |
|    |                |                           |           |   |
|    | SN:            |                           |           |   |
|    | work           | king end date : 2025-02-0 | )4        |   |
|    |                |                           |           |   |
|    | Active         | Active by code 📃 C        | Juery     |   |
| Dé | placez 0~9 0~9 | ок Entrer                 | Ext Quit. |   |

### استمتع بمشاهدة قنواتك المفضلة

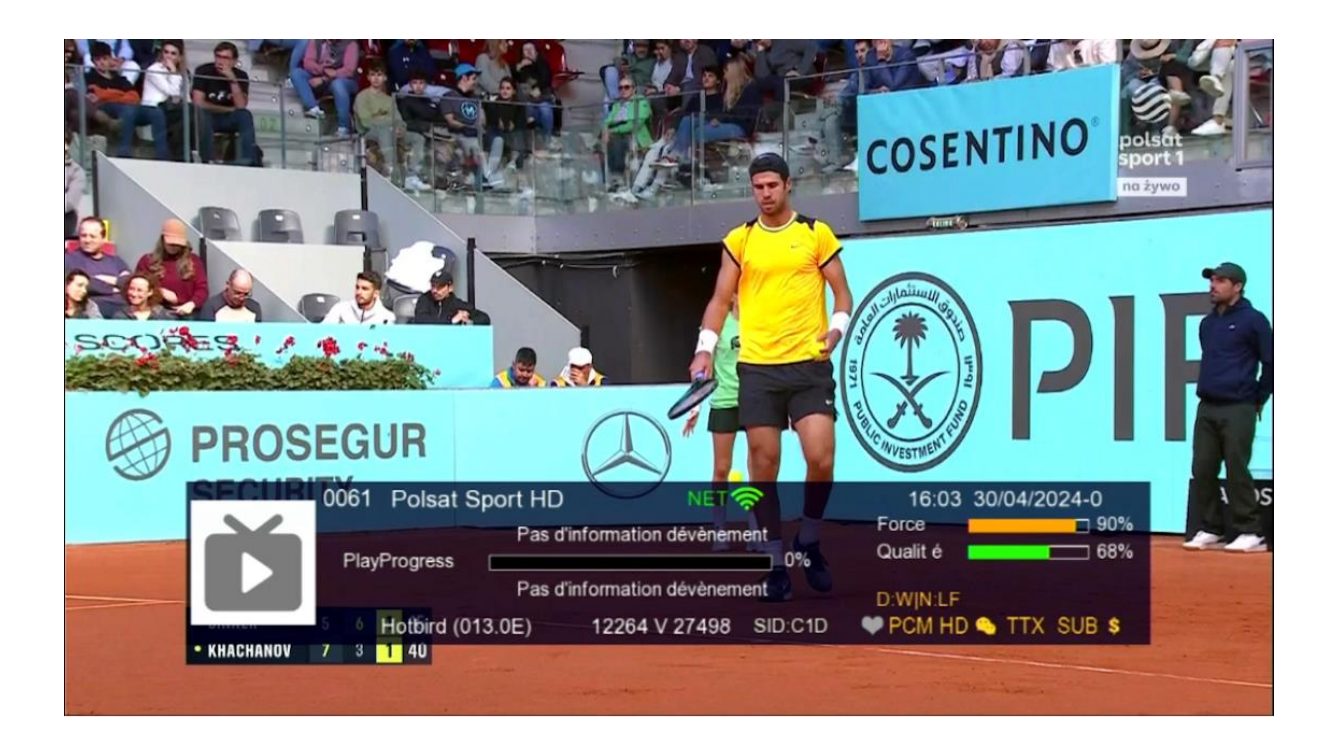

إلى اللقاء في تدوينات اخرى